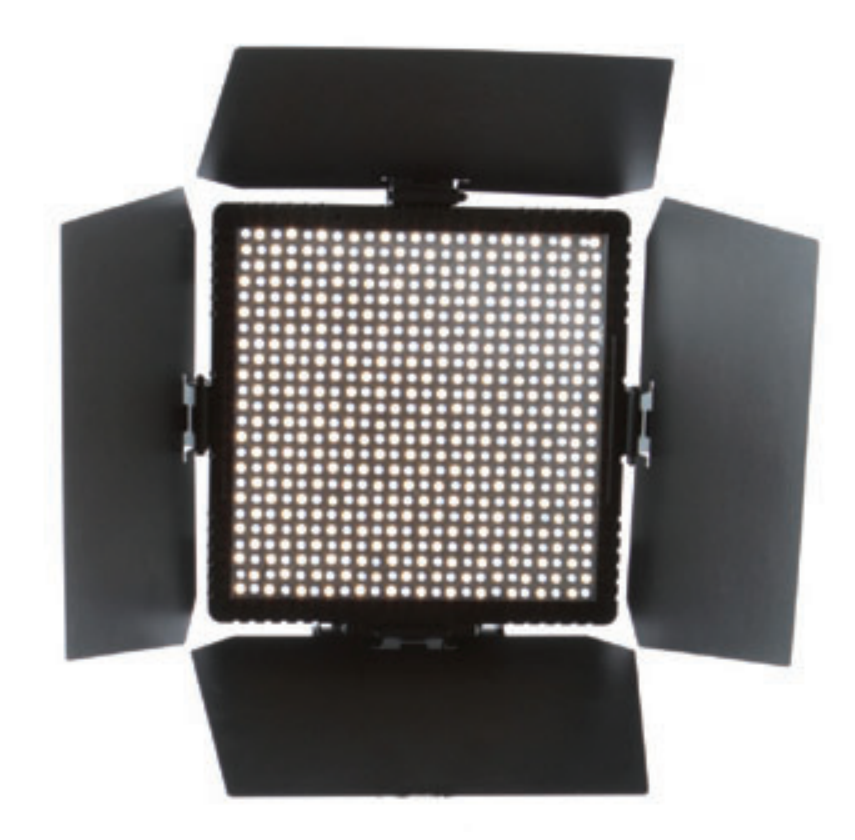

# Selecon STUDIO PANEL LED

INSTALLATION & USER MANUAL

The material in this manual is for information purposes only and is subject to change without notice. Strand assumes no responsibility for any errors or omissions which may appear in this manual. For comments and suggestions regarding corrections and/or updates to this manual, please visit the Strand web site at www.strandlighting.com or contact your nearest Strand office.

**NOTE:** Information contained in this document may not be duplicated in full or in part by any person without prior written approval of Strand. Its sole purpose is to provide the user with conceptual information on the equipment mentioned. The use of this document for all other purposes is specifically prohibited.

Document Number: 2-450336-010 Version as of: 3 January 2019

STUDIO PANEL Installation Guide and User Manual ©2019 Signify Holding. All rights reserved.

# IMPORTANT INFORMATION

### WARNINGS AND NOTICES

When using electrical equipment, basic safety precautions should always be followed including the following:

- a. READ AND FOLLOW ALL SAFETY INSTRUCTIONS.
- b. Do not use outdoors.
  - c. Do not mount near gas or electric heaters.
  - d. Equipment should be mounted in locations and at heights where it will not readily be subjected to tampering by unauthorized personnel.
  - e. The use of accessory equipment not recommended by the manufacturer may cause an unsafe condition.
  - f. Do not use this equipment for other than intended use.
  - g. Refer service to qualified personnel.

SAVE THESE INSTRUCTIONS.

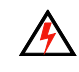

WARNING: You must have access to a main circuit breaker or other power disconnect device before installing any wiring. Be sure that power is disconnected by removing fuses or turning the main circuit breaker off before installation. Installing the device with power on may expose you to dangerous voltages and damage the device. A qualified electrician must perform this installation.

WARNING: Refer to National Electrical Code<sup>®</sup> and local codes for cable specifications. Failure to use proper cable can result in damage to equipment or danger to personnel.

WARNING: This equipment is intended for installation in accordance with the National Electric Code<sup>®</sup> and local regulations. It is also intended for installation in indoor applications only. Before any electrical work is performed, disconnect power at the circuit breaker or remove the fuse to avoid shock or damage to the control. It is recommended that a qualified electrician perform this installation.

### ADDITIONAL RESOURCES FOR DMX512

For more information on installing DMX512 control systems, the following publication is available for purchase from the United States Institute for Theatre Technology (USITT), "Recommended Practice for DMX512: A Guide for Users and Installers, 2nd edition" (ISBN: 9780955703522). USITT Contact Information:

USITT 315 South Crouse Avenue, Suite 200 Syracuse, NY 13210-1844 Phone: 1.800.938.7488 or 1.315.463.6463 www.usitt.org

### STRAND LIMITED THREE-YEAR WARRANTY

Strand offers a three-year limited warranty of its luminaires against defects in materials or workmanship from the date of delivery. A copy of Strand three-year limited warranty containing specific terms and conditions can be obtained from the Strand web site at www.seleconlight.com or by contacting your local Strand office.

# TABLE OF CONTENTS

| IMPORTANT INFORMATION                                                  |          |
|------------------------------------------------------------------------|----------|
| Warnings and Notices                                                   | 1        |
| Additional Resources for DMX512                                        | 1        |
| Selecon Limited Three-Year Warranty                                    | 1        |
| TABLE OF CONTENTS                                                      |          |
| PREFACE                                                                |          |
| About this Manual                                                      | 3        |
| Included Items                                                         | 3        |
| Accessories                                                            | 3        |
| Studio Panel LED Luminaire Power Input Cables (for North America only) | 3        |
| Studio Panel LED Luminaire Accessories                                 | 3        |
| STUDIO PANEL LED LUMINAIRE OVERVIEW                                    |          |
| Studio Panel LED Luminaire Components                                  | 4        |
| Major Luminaire Components                                             | 4        |
| Luminaire Connections and Menu System                                  | 4        |
| LCD Display / Menu System                                              | 5        |
| INSTALLATION AND SET UP                                                |          |
| Power Requirements                                                     | 6        |
| AC Power Operation                                                     | 6        |
| DC Power Operation                                                     | 6        |
| Connecting Power                                                       | 6        |
| Connecting Studio Panel LED Luminaires to AC Power                     |          |
| Connecting Studio Panel LED Luminaires to DC Power                     | 8        |
| Connecting to the DMX512 Network                                       | 9        |
| Mounting Luminaire                                                     | 10       |
| Handle / Mount Assembly Removal and Installation                       | 10       |
| Stud Adapter Installation                                              | 11       |
| Barndoor Installation                                                  | 11       |
| OPERATION AND PROGRAMMING                                              |          |
| I CD Display and Menu System                                           | 12       |
| I CD Display and Menu System Operation                                 | 12       |
| Quick Selection Buttons                                                | 17       |
| CCT (Correlated Color Tomporature) Selection Button                    | 13       |
| Draset Selection Button                                                | 1J<br>1/ |
| Dimmer Selection Button                                                | 14<br>14 |
|                                                                        | 14       |
| 16-Bit Mode                                                            | 15       |
|                                                                        | 15       |
|                                                                        | 15       |
| RDM CONTROL                                                            | 10       |
| Studio Panel LED Luminaire RDM Parameter IDS                           | 10       |
| CLEANING AND CARE                                                      | 10       |
| Special Cleaning and Care Instructions                                 | 19       |
| Front Lens Cleaning                                                    | 19       |
| Service and Maintenance                                                | 19       |
| Accessories                                                            | . 20     |
| TECHNICAL SPECIFICATIONS                                               |          |
| Studio Panel LED Luminaire Operational Specifications                  | 21       |
| Studio Panel LED Luminaire Dimensions                                  | 21       |

# PREFACE

# 1. ABOUT THIS MANUAL

The document provides installation and operation instructions for the following products:

STUDIO PANEL

Please read all instructions before installing or using this product. Retain this manual for future reference. Additional product information and descriptions may be downloaded at www.strandlighting.com.

### 2. INCLUDED ITEMS

Each STUDIO PANEL includes the following items:

- STUDIO PANEL
- Removable Handle / Mount Assembly
- Stud Mount Adapter (Male / Female)
- PC1BE AC Power Input Cable (39 inches / 1 meter), Powercon with Bare End\* (\*Note, user supplies and installs own AC input connector)
- Installation and User's Manual (this document)

### 3. ACCESSORIES

Contact your Authorized Strand Dealer for price and availability of all accessories for STUDIO PANELs. Additional information can be found on the Strand web site at www.strandlighting.com.

### STUDIO PANEL POWER INPUT CABLES (FOR NORTH AMERICA ONLY)

| PART NUMBER | DESCRIPTION                                                                                                    |
|-------------|----------------------------------------------------------------------------------------------------|
| PC1BE       | STUDIO PANEL AC Power Input Cable (39 inches / 1 meter), Powercon with Bare End*<br>(*Note, user supplies and installs own AC input connector) |
| PC1GP       | STUDIO PANEL AC Power Input Cable (39 inches / 1 meter), Powercon with Stagepin Connector                                                      |
| PCIGTL      | STUDIO PANEL AC Power Input Cable (39 inches / 1 meter), Powercon with Twistlock<br>Connector                                                  |
| PC1GR       | STUDIO PANEL AC Power Input Cable (39 inches / 1 meter), Powercon with Edison Connector                                                        |
| PC3BE       | STUDIO PANEL AC Power Input Cable (9.8 Feet / 3 meter), Powercon with Bare End*<br>(*Note, user supplies and installs own AC input connector)  |
| PC8BE       | STUDIO PANEL AC Power Input Cable (26 Feet / 8 meter), Powercon with Bare End*<br>(*Note, user supplies and installs own AC input connector)   |
| PC8GR       | STUDIO PANEL AC Power Input Cable (26 Feet / 8 meter), Powercon with Edison<br>Connector                                                       |

### STUDIO PANEL ACCESSORIES

| PART NUMBER | DESCRIPTION                    |
|-------------|--------------------------------|
| PLSTUPNLBD  | 2-Leaf Snap On Barndoor        |
| PLSTUPNLSAF | Female 5/8-Inch Stud Adapter   |
| PLSTUPNLSAM | Male 5/8-Inch Stud Adapter     |
| MC          | Mega Claw, Black, Anodized     |
| SC          | Molded Yoke C-Clamp            |
| HC          | Light Weight Half Coupler      |
| 82003       | Safety Cable                   |
| PLSTUPNLL40 | 40-Degree Standard Spread Lens |
| PLSTUPNLL60 | 60-Degree Standard Spread Lens |

# STUDIO PANEL LED LUMINAIRE OVERVIEW

# 1. STUDIO PANEL COMPONENTS MAJOR LUMINAIRE COMPONENTS

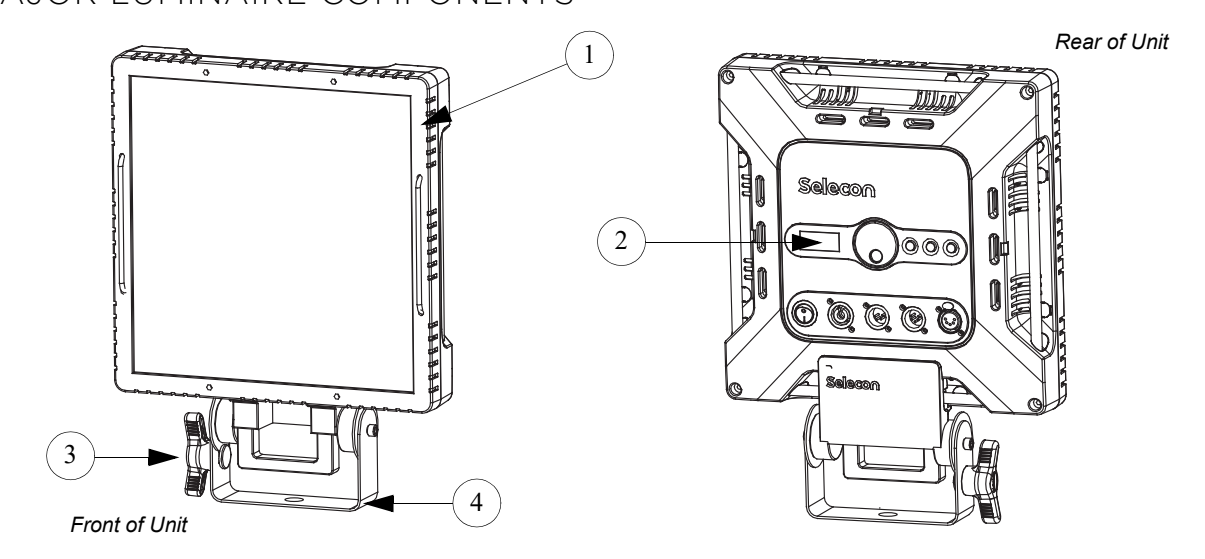

- 1) Studio Panel LED Luminaire Head
- 2) LCD Display Menu System (see "LCD Display / Menu System" on page 6 for more information)
- 3) Tilt Axis Point / Locking Handle
- 4) Handle / Mount Assembly (note, this assembly is removable and can be installed on all four

### FIGURE 1: STUDIO PANEL COMPONENTS

LUMINAIRE CONNECTIONS AND MENU SYSTEM

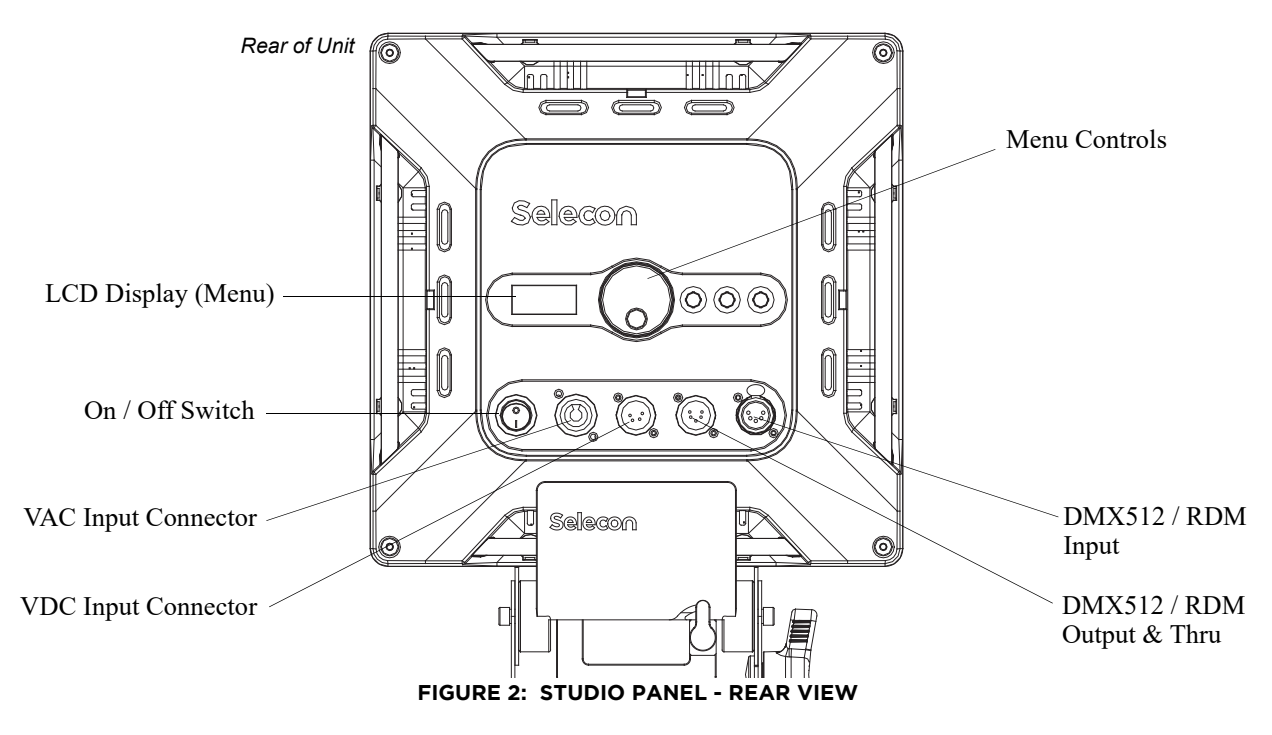

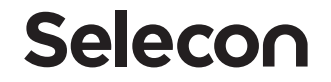

### LCD DISPLAY / MENU SYSTEM

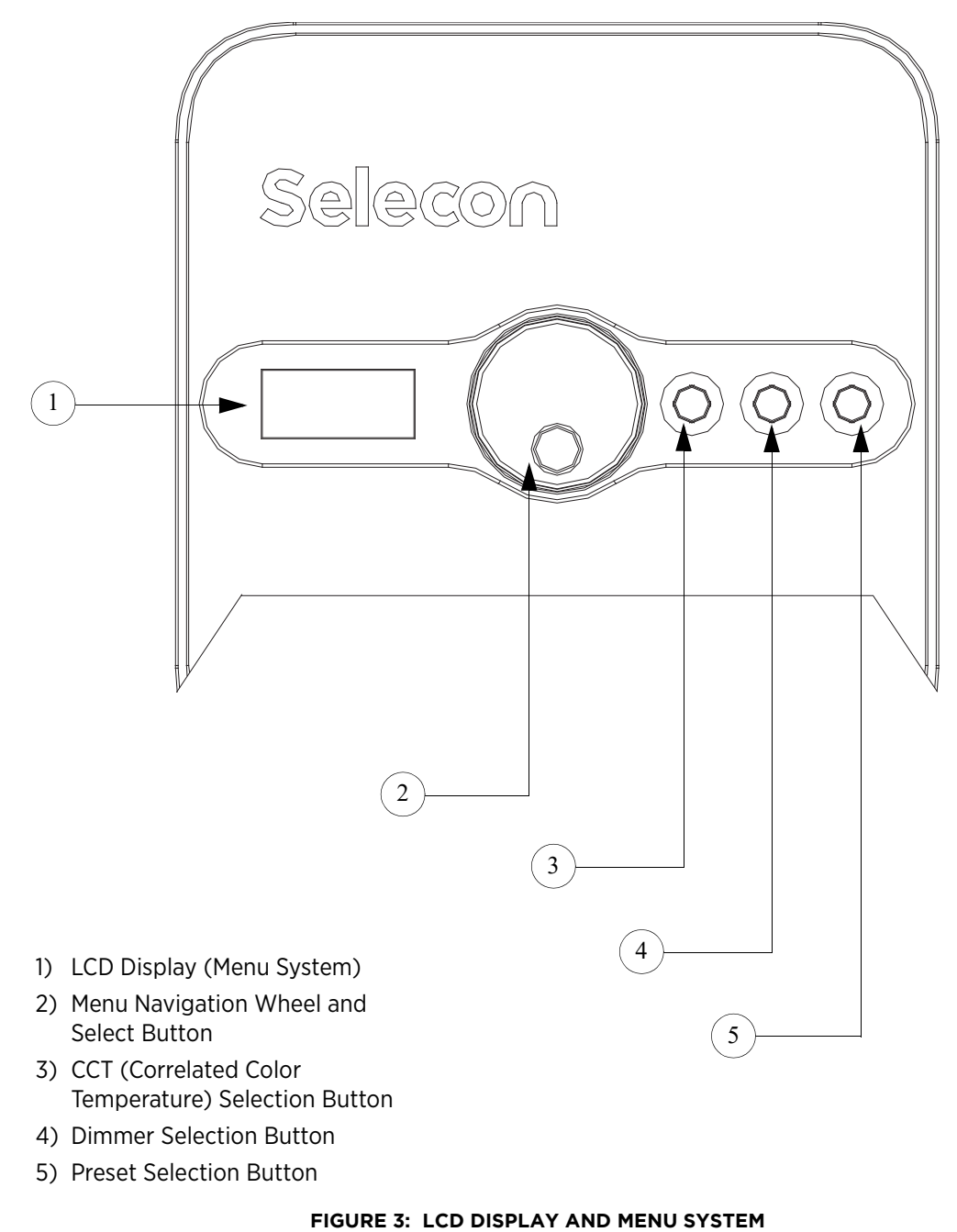

**NOTE:** For Menu operation and programming details, refer to "LCD Display and Menu System" on page 13.

# INSTALLATION AND SET UP

### 1. POWER REQUIREMENTS

The STUDIO PANEL operates on either AC or DC voltage. The luminaire contains an on-board ON / OFF switch.

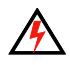

**WARNING!** Turning off the unit at power switch does not disconnect power from unit. Always disconnect power input cables to completely remove power from unit when not in use.

### AC POWER OPERATION

When connected to an AC source, the unit operates on 100 to 240 volts AC (+/- 10%, auto-ranging). The luminaire contains an auto-ranging power supply. Each luminaire can draw up to 50 Watts.

| VOLTAGE<br>(AC) | TOTAL<br>CURRENT (A) | VOLTAGE<br>(AC) | TOTAL<br>CURRENT (A) |
|-----------------|----------------------|-----------------|----------------------|
| 100             | 0.50                 | 180             | 0.28                 |
| 110             | 0.45                 | 190             | 0.26                 |
| 120             | 0.42                 | 200             | 0.25                 |
| 130             | 0.38                 | 210             | 0.24                 |
| 140             | 0.36                 | 220             | 0.23                 |
| 150             | 0.33                 | 230             | 0.22                 |
| 160             | 0.31                 | 240             | 0.21                 |
| 170             | 0.29                 |                 |                      |

#### TABLE 1: STUDIO PANEL VOLTAGE (VAC) VS. CURRENT

**NOTE:** For wiring of AC input connector, refer to "Connecting STUDIO PANELs to AC Power" on page 7.

### DC POWER OPERATION

When connected to a DC power source, the unit operates on 12 to 24 volts DC at 50 Watts (max.).

### TABLE 2: STUDIO PANEL VOLTAGE (VDC) / WATTAGE

| VOLTAGE (DC) | WATTAGE         |
|--------------|-----------------|
| 12 - 24 VDC  | 50 Watts (max.) |

**NOTE:** For wiring of DC input connector, refer to "Connecting STUDIO PANELs to DC Power" on page 8.

### 2. CONNECTING POWER

Units can be powered in one of two ways:

- Direct connection to an AC power source using an AC input cable. AC input cable accessories are described in "STUDIO PANEL Power Input Cables (for North America only)" on page 4. For wiring of AC input connector, refer to "Connecting STUDIO PANELs to AC Power" on page 7.
- Direct connection to a DC power source through the unit's DC input power connection. For wiring of DC input connector, refer to "Connecting STUDIO PANELs to DC Power" on page 8.

### CONNECTING STUDIO PANELS TO AC POWER

If the unit is supplied with an AC input cable but you did not order an AC input connector, Table 3 describes how to connect power to your STUDIO PANEL. Field wiring of the STUDIO PANEL is straight forward. A total of 3 wires/conductors need to be brought to the unit. The following wiring scheme is required:

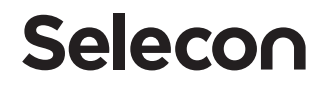

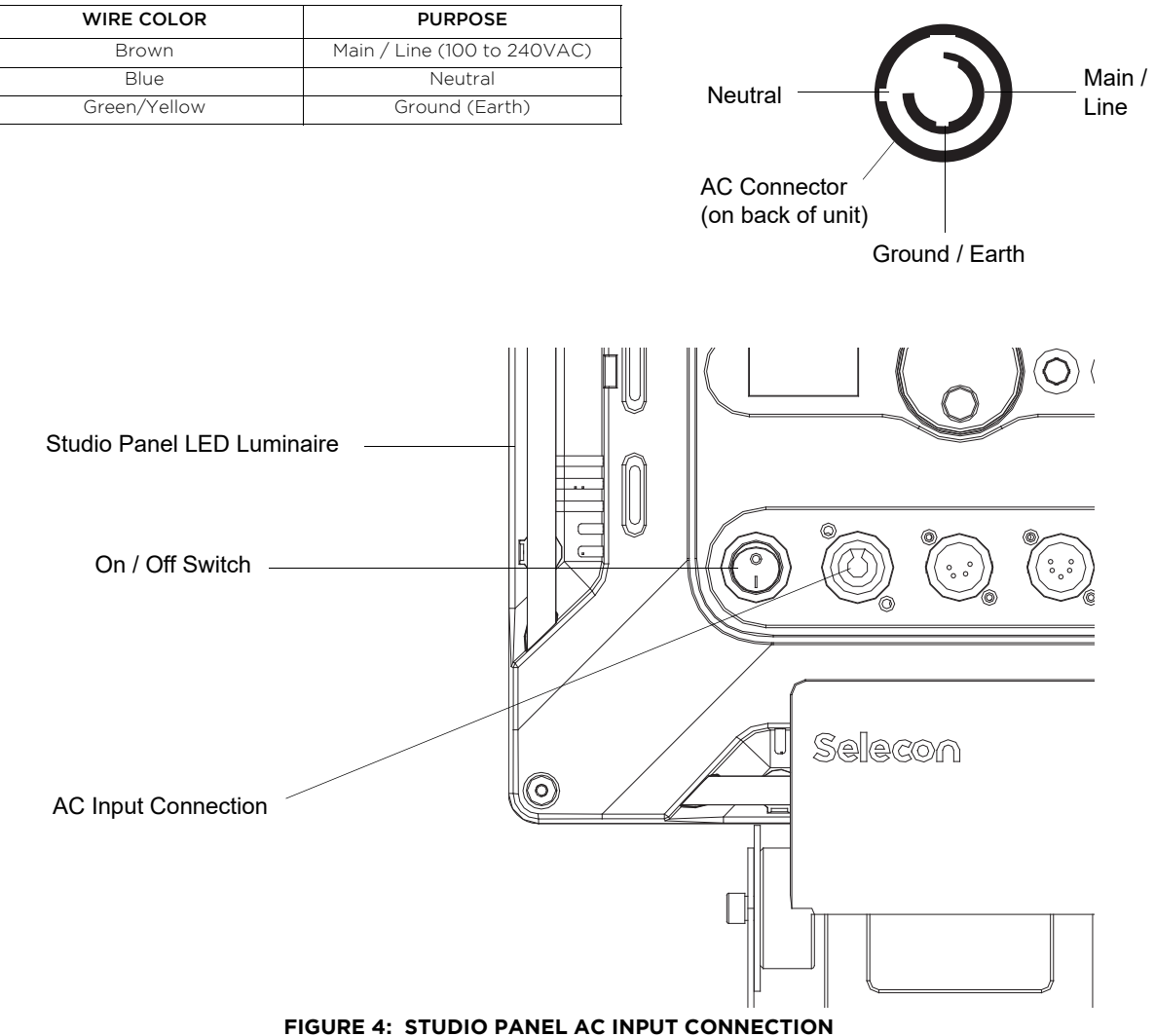

#### TABLE 3: STUDIO PANEL AC INPUT CONNECTIONS

**CAUTION:** In the event the AC input cable of this luminaire is damaged, it must be replaced, by the user, with an approved cable by Strand through an Authorized Dealer or Service Center. Replacement AC input cables are listed in "Accessories" on page 4.

### CONNECTING STUDIO PANELS TO DC POWER

The STUDIO PANEL can be connected to a DC Voltage power source (i.e., AC to DC converter or battery). Table 4 describes how to connect power to your STUDIO PANEL to a VDC power source.

Field wiring of the STUDIO PANEL is straight forward. A total of 2 wires/conductors need to be brought to the unit through a 4-pin connector. The following wiring scheme is required:

### STUDIO PANEL

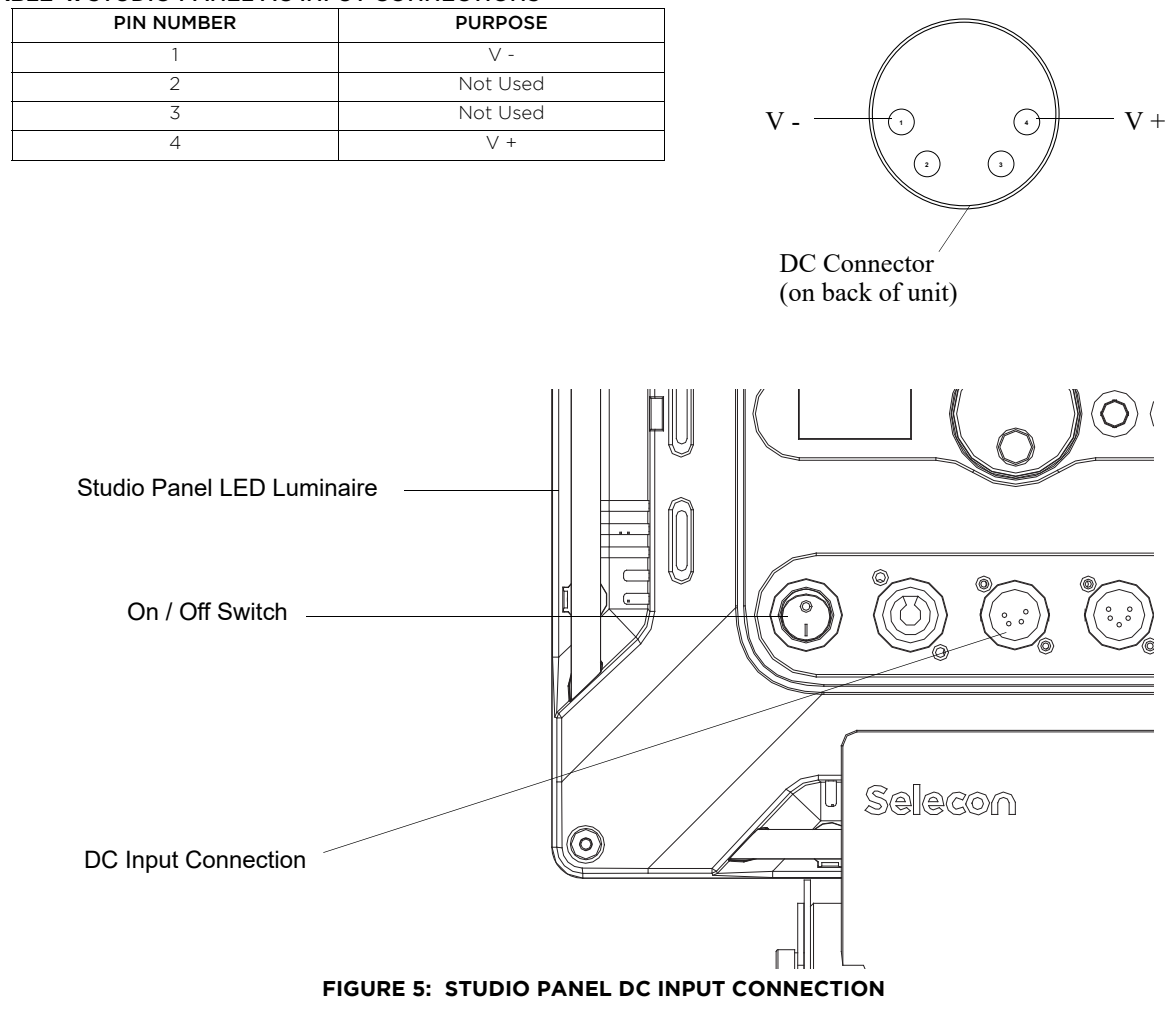

#### **TABLE 4: STUDIO PANEL AC INPUT CONNECTIONS**

3. CONNECTING TO THE DMX512 NETWORK

Basic DMX512 installation consists of connecting multiple STUDIO PANELs together (up to 32 luminaires) in "daisy-chain" fashion. A cable runs from the control console (or DMX512 control source) to the DMX connector on the first STUDIO PANEL. Another cable runs from the other DMX connector on the first unit to a DMX connector on the next STUDIO PANEL (or DMX512 device to be controlled).

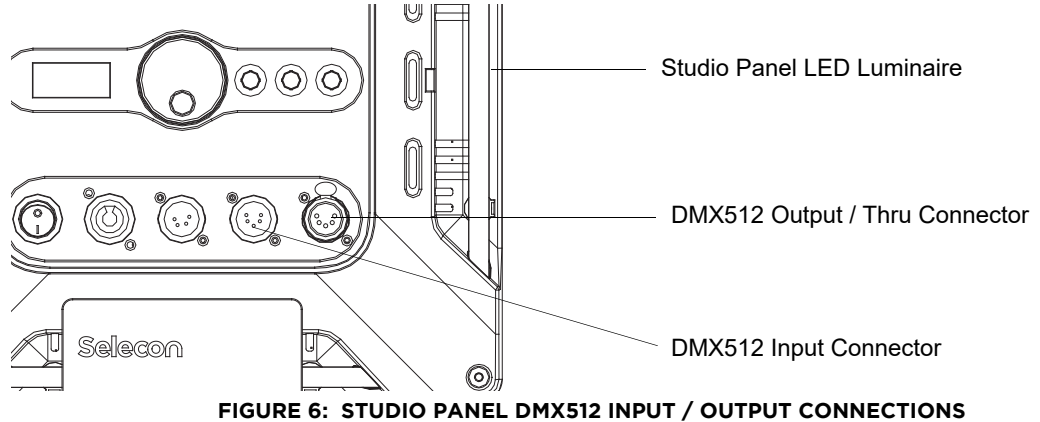

**NOTE:** For more information on DMX512 networking and systems, refer to "Additional Resources for DMX512" on page 2. For STUDIO PANEL DMX Mapping, refer to "DMX CONTROL" on page 16.

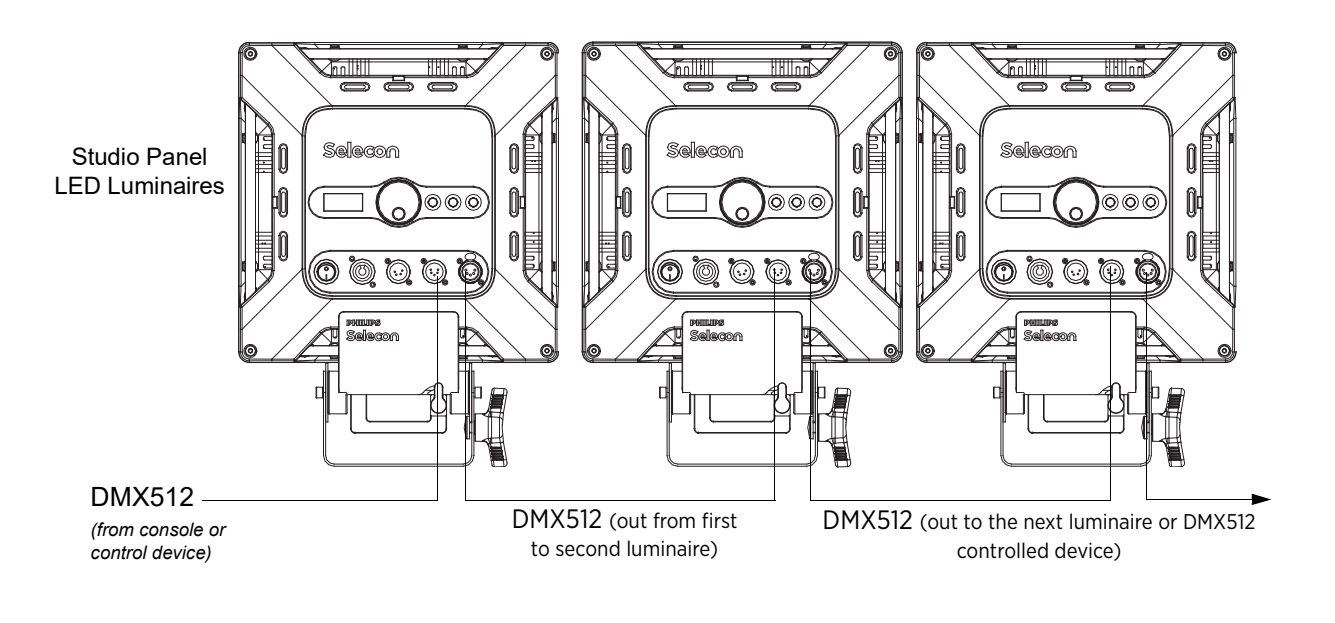

|                                                      | DMX512 Connections |         |  |  |  |  |
|------------------------------------------------------|--------------------|---------|--|--|--|--|
|                                                      | DMX512 SIGNAL      | XLR PIN |  |  |  |  |
|                                                      | COMMON<br>(DRAIN)  | 1       |  |  |  |  |
|                                                      | DMX512 -           | 2       |  |  |  |  |
|                                                      | DMX512 +           | 3       |  |  |  |  |
| Note: Remaining pins on each connector are not used. |                    |         |  |  |  |  |

FIGURE 7: STUDIO PANEL - DMX512 CONNECTIONS

## 4. MOUNTING LUMINAIRE

The STUDIO PANEL is provided with a Handle / Mount Assembly. This assembly easily attaches and detaches from the luminaire via a quick-release handle. This Handle / Mount Assembly is designed to accept a variety of mounting hooks, clamps, etc. for hanging applications or stud adapters for stand mounting.

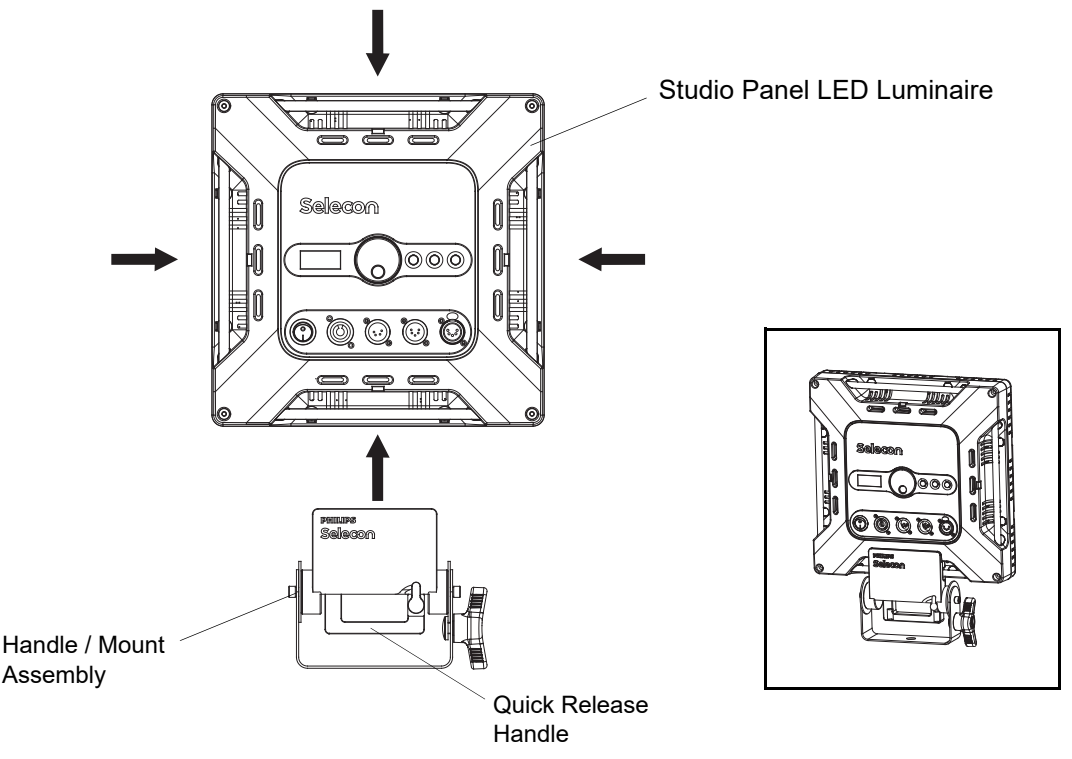

FIGURE 8: HANDLE / MOUNT ASSEMBLY

### HANDLE / MOUNT ASSEMBLY REMOVAL AND INSTALLATION

To release the Handle / Mount Assembly, rotate the handle locking mechanism (as shown in Figure 9), grasp the Quick Release Handle and pull down and away from luminaire. The locking mechanism prevents the Handle / Mount Assembly from inadvertently separating from the luminaire assembly.

The Handle / Mount Assembly may be attached to any side of the STUDIO PANEL as shown in Figure 8.

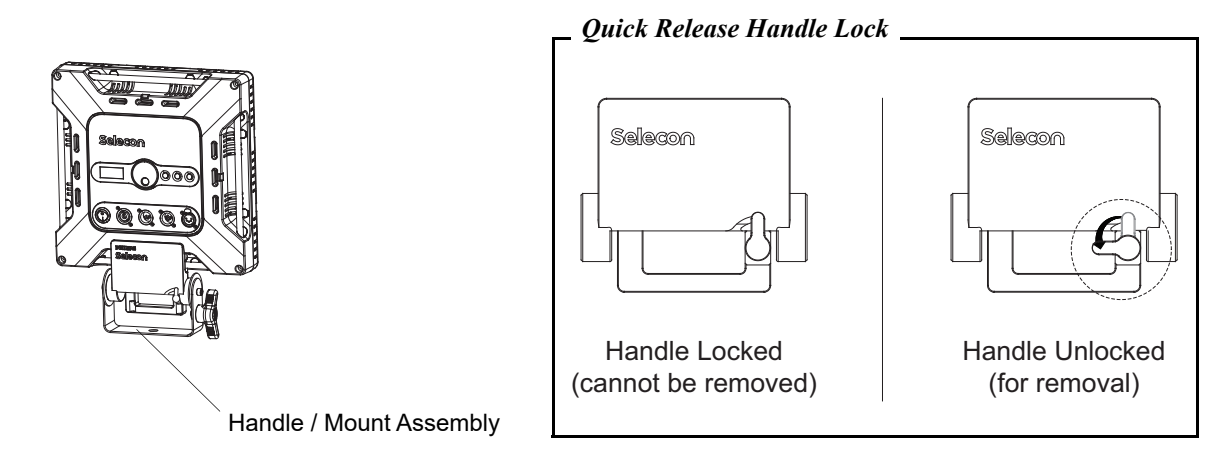

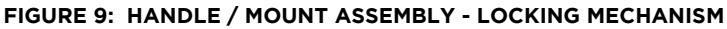

## STUD ADAPTER INSTALLATION

Installing an optional Stand Stud Adapter is quick and easy. Simply rotate the Handle / Mount Assembly to access the mounting hole in Handle / Mount Assembly. As shown in Figure 10, insert retaining bolt into hole and thread into Stud Adapter.

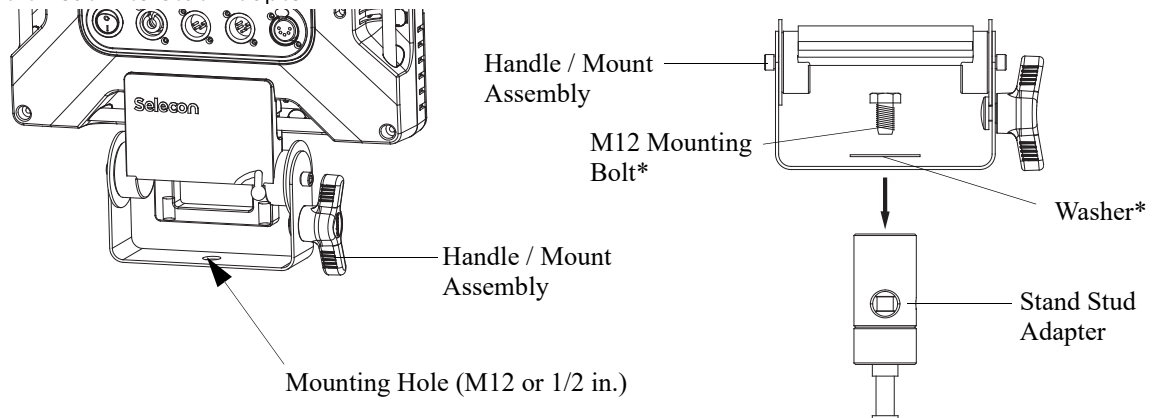

Note: \*M12 Bolt and washer supplied with stand stud adapter.

### FIGURE 10: STAND STUD ADAPTER

## 5. BARNDOOR INSTALLATION

The STUDIO PANEL can accept up to four snap-on barndoor leaves (sold separately in sets of two). The barndoor assembly is easily installed or removed as desired as shown in Figure 11.

- To install a barndoor assembly, remove Handle / Mount Assembly, pull back on quick release knob, and snap barndoor leaf onto side of STUDIO PANEL. Reinstall Handle / Mount Assembly.
- To remove a barndoor leaf, pull back on quick release knob and pull leaf away from STUDIO PANEL.

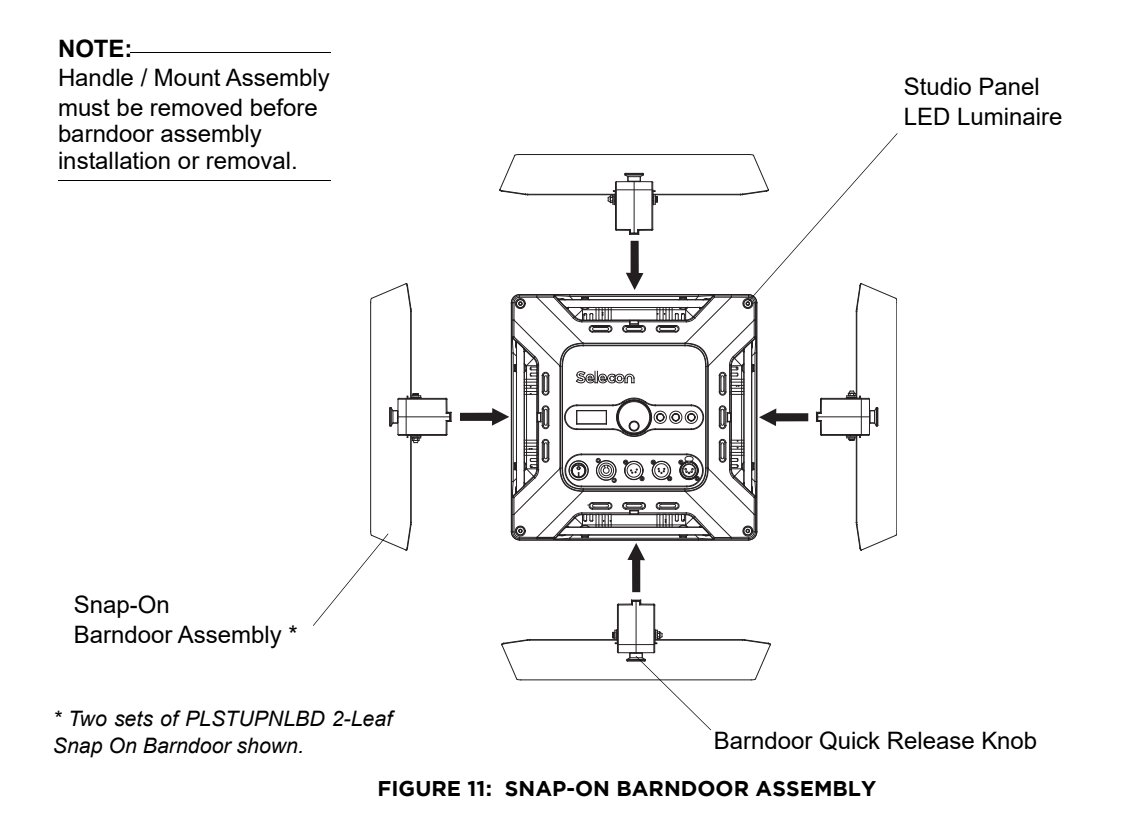

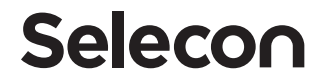

# OPERATION AND PROGRAMMING

## 1. LCD DISPLAY AND MENU SYSTEM

The STUDIO PANEL's LCD Display and Menu System provides local control for accessing the following fixture's settings:

- CCT (Correlated Color Temperature)
- Dimmer / Intensity
- Setting the DMX512 Address

**NOTE:** If there are multiple luminaires in a system, changes would need to be made at each LCD Menu as desired.

Upon power up, the LCD will display the main screen showing the product type/name. If DMX is enabled, the programmed address will appear after power up.

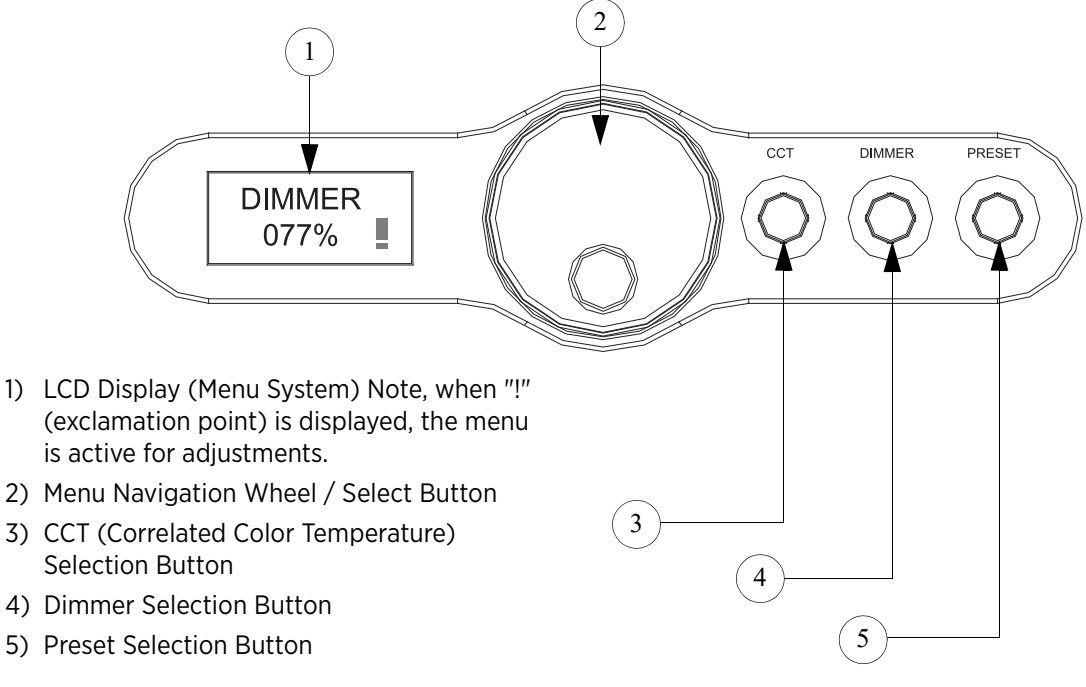

### FIGURE 12: LCD DISPLAY AND MENU SYSTEM

## 2. LCD DISPLAY AND MENU SYSTEM OPERATION

The LCD Display Menu system consists of several categories. Use the Menu Navigation Wheel / Select Button to access and make changes to the menu items. When the desired menu item is reached, press the Menu Navigation Wheel / Select Button to display the menu options. Rotate the Menu Navigation Wheel / Select Button to navigate and configure the menu options as required.

### To navigate and access menu settings/selections:

- Step 1. Make sure unit is powered and turned on.
- Step 2. Rotate Navigation Wheel / Select Button (in either direction) to access menu categories.

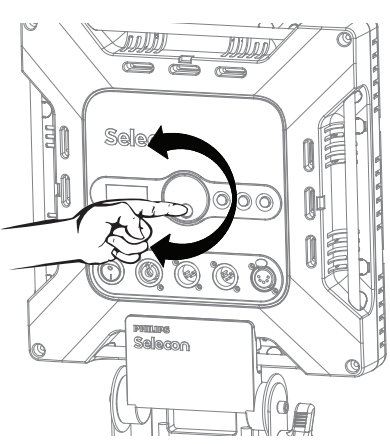

- Step 3. Press Navigation Wheel / Select Button at desired menu item to access and make changes.
- Step 4. Make changes as desired.

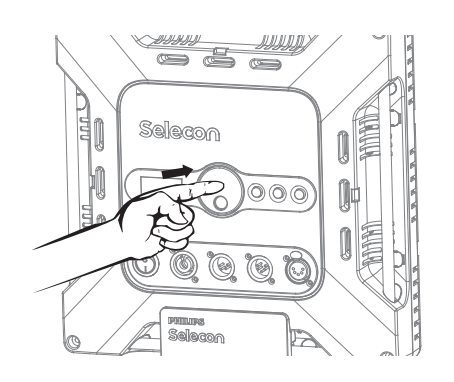

| CATEGORY    | OPTIONS                                              | NEXT LEVEL | MEANING                                                                                                    |
|-------------|------------------------------------------------------|------------|----------------------------------------------------------------------------------------------------|
| Mode Manual |                                                      | Dimmer     | Rotate wheel to set dimmer level from 0 to 100% (in 1% increments)                                                                                                    |
|             | (Manual mode, local<br>control only (no DMX)         | сст        | Rotate wheel to set CCT level from 3000K to 6000K (in 1K increments)                                                                                                   |
|             | DMX-8B                                               | Address    | Sets the units DMX512 address (from 001 to 512)                                                                                                    |
|             | (Unit is set to operate<br>in DMX512 8-Bit mode)     | LastHold   | Sets the units operation should DMX512 signal be<br>disconnected or lost - <b>YES</b> (maintain last DMX512<br>state) or <b>NO</b> (do not maintain last DMX512 state) |
|             |                                                      | State      | Information only - displays if DMX512 is present (connected) or not                                                                                                    |
|             | DMX-16B                                              | Address    | Sets the units DMX512 address (from 001 to 512)                                                                                                    |
|             | (Unit is set to operate<br>in DMX512 16-Bit<br>mode) | LastHold   | Sets the units operation should DMX512 signal be<br>disconnected or lost - <b>YES</b> (maintain last DMX512<br>state) or <b>NO</b> (do not maintain last DMX512 state) |
|             |                                                      | State      | Information only - displays if DMX512 is present (connected) or not                                                                                                    |

# 3. QUICK SELECTION BUTTONS

**NOTE:** When pressing one of the Quick Selection buttons (CCT, Dimmer, or Preset), the luminaire will automatically go into Manual Mode.

When in Manual Mode, the STUDIO PANEL's features can be accessed via the on-board LCD menu system or via three quick select buttons:

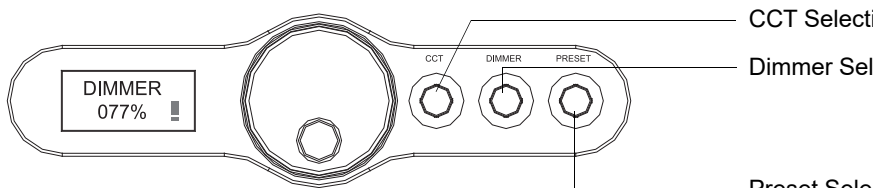

CCT Selection Button

**Dimmer Selection Button** 

**Preset Selection Button** 

- CCT (Correlated Color Temperature) Selection Button
- Dimmer Selection Button
- Preset Selection Button

### CCT (CORRELATED COLOR TEMPERATURE) SELECTION BUTTON

In Manual Mode, you can press the CCT selection button to adjust the unit's CCT setting in increments of 1.

### To adjust the CCT setting in Manual Mode:

Step 1. Press CCT selection button until current CCT value and flashing "!" (exclamation point) is displayed.

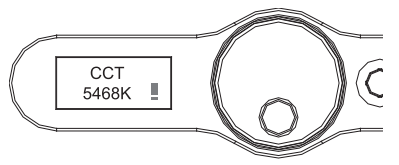

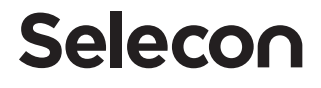

Step 2. Rotate the Navigation Wheel / Selection Button to desired value/setting.

Step 3. Press Navigation Wheel / Selection Button.

Step 4. Unit is set to desired CCT value/setting.

### PRESET SELECTION BUTTON

In Manual Mode, you can press the Preset button to access the nine (9) preprogrammed white presets in the STUDIO PANEL's memory. With each press of the CCT Selection Button, the fixture will recall the tuned white presets as shown in Table 5. You can adjust each preset by rotating the Navigation Wheel / Selection Button.

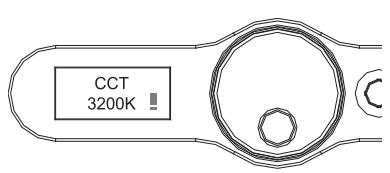

#### To select one of ten Presets in Manual Mode:

Step 1. Press Preset selection button until current CCT value and flashing "I" (exclamation point) is displayed.

Step 2. Continue to press Preset button until desired CCT value is displayed.

#### TABLE 5: PRESET SELECTION BUTTON PRESETS

| PRESET | ССТ   |
|--------|-------|
| 1      | 3000K |
| 2      | 3200K |
| 3      | 3500K |
| 4      | 4000K |
| 5      | 4200K |

| PRESET | ССТ   |
|--------|-------|
| 6      | 4500K |
| 7      | 5000K |
| 8      | 5600K |
| 9      | 6000K |

**NOTE:** In this mode, you can adjust the preset value by rotating the Navigation Wheel / Selection Button to desired value/setting. This adjustment is similar to the procedure described in "CCT (Correlated Color Temperature) Selection Button" on page 14.

Step 3. Press Navigation Wheel / Selection Button to set desired value/setting.

Step 4. Unit is set to desired Preset value/setting.

DIMMER SELECTION BUTTON

In Manual Mode, you can press the Dimmer selection button to adjust the unit's intensity level in increments of 1%.

### To adjust the Dimmer (intensity) level in Manual Mode:

- Step 1. Press Dimmer selection button until current intensity level and flashing "!" (exclamation point) is displayed.
- Step 2. Rotate the Navigation Wheel / Selection Button to desired value/setting.
- Step 3. Press Navigation Wheel / Selection Button.
- Step 4. Unit is set to desired intensity level/setting.

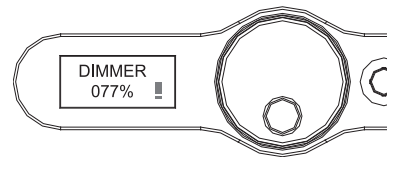

# DMX CONTROL

This section contains information for operating the luminaire using DMX control in 16-bit or 8-Bit modes. For Menu options and detailed information, see "LCD Display and Menu System" on page 13.

**NOTE:** These tables assume a DMX start address of 1. When a different starting address is used, this address becomes channel 1 function and other functions follow in sequence.

**NOTE:** When pressing one of the Quick Selection buttons (CCT, Dimmer, or Preset as described in "Quick Selection Buttons" on page 14), the luminaire will automatically go into Manual Mode.

### 1. 16-BIT MODE

Table 6 provides DMX channel mapping of all DMX512 control values when the STUDIO PANEL is in 16-bit DMX512 mode (as set by the luminaire's menu system).

### TABLE 6: 16-BIT DMX512 MODE

| DMX<br>CHANNEL | PARAMETER        | RANGE DMX | RANGE%   | DEFAULT -<br>RECOMMENDED<br>CONSOLE<br>DEFAULT VALUES | DESCRIPTION                                   |
|----------------|------------------|-----------|----------|-------------------------------------------------------|-----------------------------------------------|
| 1              | Intensity - High | 0 - 65535 | 0 - 100% | 0                                                     | 16-bit control for Intensity of LED settings. |
| 2              | Intensity - Low  |           |          |                                                       |                                               |
| 3              | CCT - High Byte  | 0 - 65535 | 0 - 100% | 0                                                     | 16 bit control of CCT from 3000K to 6000K.    |
| 4              | CCT - Low Byte   |           |          |                                                       |                                               |

## 2. 8-BIT MODE

Table 8 provides DMX channel mapping of all DMX512 control values when the STUDIO PANEL is in 8-bit DMX512 mode (as set by the luminaire's menu system).

### TABLE 7: 8-BIT DMX512 MODE

| DMX<br>CHANNEL | PARAMETER | RANGE DMX | RANGE%   | DEFAULT -<br>RECOMMENDED<br>CONSOLE<br>DEFAULT VALUES | DESCRIPTION                                  |
|----------------|-----------|-----------|----------|-------------------------------------------------------|----------------------------------------------|
| 1              | Intensity | 0 - 255   | 0 - 100% | 0                                                     | 8-bit control for Intensity of LED settings. |
| 2              | CCT       | 0 - 255   | 0 - 100% | 0                                                     | 8 bit control of CCT from 3000K to 6000K.    |

# RDM CONTROL

## 1. STUDIO PANEL RDM PARAMETER IDS

The following tables outline and describe all the RDM parameters IDs associated with STUDIO PANELs.

- Table 8, "RDM Product Parameter IDs," on page 17
- Table 9, "RDM UID," on page 17
- Table 10, "RDM Parameter Ids," on page 17
- Table 11, "Manufacturer Status IDs," on page 19
- Table 12, "RDM Manufacturer Specific PIDs," on page 19

#### TABLE 8: RDM PRODUCT PARAMETER IDS

| MODEL ID | MANUFACTURER | MODEL DESCRIPTION      | PRODUCT CATEGORY |
|----------|--------------|------------------------|------------------|
| 0x0101   | Strand       | Studio Panel LED Light | 0x0509           |

#### TABLE 9: RDM UID

| UID         |             |        |        |             |             |
|-------------|-------------|--------|--------|-------------|-------------|
| MSB of ESTA | LSB of ESTA | MSB of | LSB of | MSB of      | LSB of      |
| 50H         | 53H         | 01H    | 01H    | Unique Seq. | Unique Seq. |

#### TABLE 10: RDM PARAMETER IDS

| GET<br>ALLOWED | SET<br>ALLOWED | RDM PARAMETER IDS                      | VALUE      | COMMENT                                                                                               | IMPLEMENTED |
|----------------|----------------|----------------------------------------|------------|----------------------------------------------------------------------------------------------------|-------------|
|                |                | Category - Network                     | Management |                                                                                                    |             |
|                |                | DISC_UNIQUE_BRANCH                     | 0x0001     |                                                                                                    |             |
|                |                | DISC_MUTE                              | 0x0002     |                                                                                                    |             |
|                |                | DISC_UN_MUTE                           | 0x0003     |                                                                                                    |             |
|                |                | PROXIED_DEVICES                        | 0x0010     |                                                                                                    |             |
|                |                | PROXIED_DEVICES_COUNT                  | 0x0011     |                                                                                                    |             |
|                |                | COMMS_STATUS                           | 0x0015     |                                                                                                    |             |
|                |                | Category - Status                      | Collection |                                                                                                    |             |
|                |                | QUEUED_MESSAGE                         | 0x0020     |                                                                                                    |             |
|                |                | STATUS_MESSAGES                        | 0x0030     |                                                                                                    |             |
|                |                | STATUS_ID_DESCRIPTION                  | 0x0031     |                                                                                                    |             |
|                |                | CLEAR_STATUS_ID                        | 0x0032     |                                                                                                    |             |
|                |                | SUB_DEVICE_STATUS_REPORT_THRESHOL<br>D | 0x0033     |                                                                                                    |             |
|                | _              | Category - RDM In                      | nformation |                                                                                                    |             |
|                |                | SUPPORTED_PARAMETERS                   | 0x0050     | Support required only if<br>supporting Parameters<br>beyond the minimum<br>required set.              |             |
|                |                | PARAMETER_DESCRIPTION                  | 0x0051     | Support required for<br>Manufacturer-Specific<br>PIDs exposed in<br>SUPPORTED_<br>PARAMETERS message. |             |

| TABLE 10:      | RDM PARAM      | METER IDS                   |                     |                                           |             |
|----------------|----------------|-----------------------------|---------------------|-------------------------------------------|-------------|
| GET<br>ALLOWED | SET<br>ALLOWED | RDM PARAMETER IDS           | VALUE               | COMMENT                                   | IMPLEMENTED |
|                |                | Category - Produ            | ct Information      | Γ                                         | 1           |
|                |                | DEVICE_INFO                 | 0x0060              |                                           |             |
|                |                | PRODUCT_DETAIL_ID_LIST      | 0x0070              |                                           |             |
|                |                | DEVICE_MODEL_DESCRIPTION    | 0x0080              |                                           |             |
|                |                | MANUFACTURER_LABEL          | 0x0081              |                                           |             |
|                |                | DEVICE_LABEL                | 0x0082              |                                           |             |
|                |                | FACTORY_DEFAULTS            | 0x0090              |                                           |             |
|                |                | LANGUAGE_CAPABILITIES       | 0x00A0              |                                           |             |
|                |                | LANGUAGE                    | 0х00В0              |                                           |             |
|                |                | SOFTWARE_VERSION_LABEL      | 0x00C0              |                                           |             |
|                |                | BOOT_SOFTWARE_VERSION_ID    | 0x00C1              |                                           |             |
|                |                | BOOT_SOFTWARE_VERSION_LABEL | 0x00C2              |                                           |             |
|                |                | Category - DM               | X512 Setup          |                                           |             |
|                |                | DMX_PERSONALITY             | 0x00E0              |                                           |             |
|                |                | DMX_PERSONALITY_DESCRIPTION | 0x00E1              |                                           |             |
|                |                | DMX_START_ADDRESS           | 0x00F0              | <i>Required if device uses a DMX Slot</i> |             |
|                |                | SLOT_INFO                   | 0x0120              |                                           |             |
|                |                | SLOT_DESCRIPTION            | 0x0121              |                                           |             |
|                |                | DEFAULT_SLOT_VALUE          | 0x0122              |                                           |             |
|                |                | Category - Sen              | sors 0x02xx         |                                           |             |
|                |                | SENSOR_DEFINITION           | 0x0200              |                                           |             |
|                |                | SENSOR_VALUE                | 0x0201              |                                           |             |
|                |                | RECORD_SENSORS              | 0x0202              |                                           |             |
|                |                | Category - Dimmer Setting   | s OxO3xx - FUTURE U | JSE                                       |             |
|                |                | Category - Power / Lai      | mp Settings 0x04xx  |                                           | 1           |
|                |                | DEVICE_HOURS                | 0x0400              |                                           |             |
|                |                | LAMP_HOURS                  | 0x0401              |                                           |             |
|                |                | LAMP_STRIKES                | 0x0402              |                                           |             |
|                |                | LAMP_STATE                  | 0x0403              |                                           |             |
|                |                | LAMP_ON_MODE                | 0x0404              |                                           |             |
|                |                | DEVICE_POWER_CYCLES         | 0x0405              |                                           |             |
|                | 1              | Category - Display          | Settings 0x05xx     |                                           | 1           |
|                |                | DISPLAY_INVERT              | 0x0500              |                                           |             |
|                |                | DISPLAY_LEVEL               | 0x0501              |                                           |             |
| _              |                | Category - Config           | uration 0x06xx      |                                           | 1           |
|                |                | PAN_INVERT                  | 0x0600              |                                           |             |
|                |                | TILT_INVERT                 | 0x0601              |                                           |             |
|                |                | PAN_TILT_SWAP               | 0x0602              |                                           | ļ           |
|                |                | REAL_TIME_CLOCK             | 0x0603              |                                           |             |

| TABLE 10: RDM PARAMETER IDS |                |                       |           |         |             |  |
|-----------------------------|----------------|-----------------------|-----------|---------|-------------|--|
| GET<br>ALLOWED              | SET<br>ALLOWED | RDM PARAMETER IDS     | VALUE     | COMMENT | IMPLEMENTED |  |
|                             |                | Category - Contro     | ol Ox10xx |         |             |  |
|                             |                | IDENTIFY_DEVICE       | 0x1000    |         |             |  |
|                             |                | RESET_DEVICE          | 0x1001    |         |             |  |
|                             |                | POWER_STATE           | 0×1010    |         |             |  |
|                             |                | PERFORM_SELFTEST      | 0x1020    |         |             |  |
|                             |                | SELF_TEST_DESCRIPTION | 0x1021    |         |             |  |
|                             |                | CAPTURE_PRESET        | 0x1030    |         |             |  |
|                             |                | PRESET_PLAYBACK       | 0x1031    |         |             |  |

### 

#### TABLE 11: MANUFACTURER STATUS IDS

| STATUS ID MESSAGE                                                                                                    | VALUE | DATA VALUE 1 | DATA VALUE 2 | STATUS ID DESCRIPTION |  |  |  |
|----------------------------------------------------------------------------------------------------|-------|--------------|--------------|-----------------------|--|--|--|
| 8100H                                                                                                    |       | 00H          | 00H          | ALL OK                |  |  |  |
| NOTE: Manufacturer Specific messages are in the range of 0x8000 - 0xFFDF. Each Manufacturer-specific Status ID shall have a unique meaning, which shall be consistent across all products having a given Manufacturer ID. See Table B-2, ANSI E1.20-2010. |       |              |              |                       |  |  |  |

#### TABLE 12: RDM MANUFACTURER SPECIFIC PIDS

| GET<br>ALLOWED                                                                                          | SET<br>ALLOWED | RDM<br>PARAMETER<br>IDS | TYPE | LENGTH | UNIT | PREFIX | MIN | МАХ | DEFAULT | DESCRIPTION   |
|----------------------------------------------------------------------------------------------------|----------------|-------------------------|------|--------|------|--------|-----|-----|---------|---------------|
| Category - Manufacturer Defined PIDs - Range is 0x8000-0xffdf (See ANSI E1.20-2010 Standard, Table A-3) |                |                         |      |        |      |        |     |     |         |               |
|                                                                                                    |                | 8A01H                   | U8   | 1      | None | None   | 0   | 100 | 100     | DIMMER        |
|                                                                                                    |                | 8A03H                   | U8   | 1      | None | None   | 0   | 100 | 100     | ССТ           |
|                                                                                                    |                | 8A0CH                   | U8   | 1      | None | None   | 0   | 3   | 0       | DMX Fail Mode |

# CLEANING AND CARE

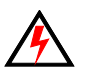

**WARNING!** All cleaning should be performed with power completely removed from the luminaire. Never remove protective covers when luminaire is powered. Wear appropriate protective eye wear and gloves when cleaning the fixture. All service and maintenance, other than described herein, should be performed by a gualified technician or Authorized Service Center.

# 1. SPECIAL CLEANING AND CARE INSTRUCTIONS

Being a solid-state fixture, and unlike most fixtures, the STUDIO PANEL requires very little routine maintenance by the user. This section covers portions of the luminaire that can be removed for cleaning.

The STUDIO PANEL special care when it comes to cleaning front lens assembly. Additional care needs to be taken with the plastic components because they are much easier to scratch or damage than glass.

The following is a list of cleaning materials required to care for your STUDIO PANEL:

- Lint free lens tissue
- Lint or powder free gloves
- Reagent grade isopropyl alcohol\*
- A mild soap solution.

**NOTE:** \*Reagent grade isopropyl alcohol is good to use on the STUDIO PANEL plastic optics with anti-reflection coatings.

If the lens is still dirty after using isopropyl alcohol, for instance if fingerprints or oil is just redistributed and not cleaned off the optic, then a mild soap and water solution can be used to gently wash the lens. Repeat the cleaning with isopropyl alcohol to eliminate streaks and soap residue.

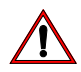

**WARNING!** Under no circumstances should ammonia-based cleaners, acetone, or other harsh solvents be used on or near the STUDIO PANEL. These types of cleaners or solvents can permanently damage the optics or housings of the fixture.

If you have any questions regarding the use or care of your STUDIO PANEL, please contact Strand technical support or your local Authorized Dealer.

### 2. FRONT LENS CLEANING

### To clean the front lens:

Step 1. Turn off luminaire and allow to cool completely.

- Step 2. Apply a small amount of reagent grade isopropyl alcohol to lint-free lens tissue.
- Step 3. Wipe all debris, dirt, fingerprints, etc. from lens.
- Step 4. Using a second lint-free lens tissue, wipe off any alcohol residue.

### 3. SERVICE AND MAINTENANCE

For all other service and maintenance issues, please contact your local Strand office or an Authorized Service Center.

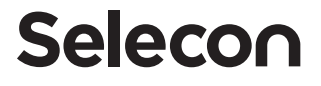

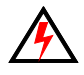

**WARNING!** Disassembly (other than as described herein), alterations, unauthorized service, etc. will void the product warranty. Contact your local Strand office or an Authorized Service Center for technical support and service.

# 4. ACCESSORIES

Only Strand approved accessories should be used with your STUDIO PANEL. For a list of available accessories from Strand, please see "Accessories" on page 4. For questions regarding accessories, please contact your local Authorized Strand Dealer or Strand office.

# TECHNICAL SPECIFICATIONS

# 1. STUDIO PANEL OPERATIONAL SPECIFICATIONS

| Source:              | Tunable White LED Array                                                                                                    |
|----------------------|----------------------------------------------------------------------------------------------------|
| Light Output:        | > 2,000 lumens                                                                                                    |
| Color Temperature:   | 3000 - 6000K (user adjustable)                                                                                                    |
| Input Voltage (AC):  | 100V to 240V (+/- 10%, auto-ranging)                                                                                                    |
| Current (AC):        | 0.80 Amps (max.) at 115V / 0.40 Amps (max.) at 230V                                                                                                    |
| Input Voltage (DC):  | 12V to 24V (50 Watts max.)                                                                                                    |
| Frequency:           | 50/60Hz                                                                                                    |
| Control Protocols:   | DMX512 (1990) / DMX512A (RDM) / On-Board Menu                                                                                                    |
| Ambient Temperature: | 0 to 40 degrees C (32 to 104 degrees F)                                                                                                    |
| Humidity:            | 5%-95% Non condensing                                                                                                    |
| Cooling:             | Natural Convection                                                                                                    |
| Weight:              | 5.1 lbs (2.3 kg) - Luminaire only (no mount, AC input cable or accessories)                                                                                                    |
| Compliance:          | cETLus listed and CE Marked. IP20 Rated. This product is a Class II Luminaire and has an earth connection for functional purpose only and that it is separated from live parts by |
|                      | double insulation. This luminaire complies with IEC 60598-2-17-1984+A2.1990 used in                                                                                               |
|                      | conjunction with IEC 60598-1-2008                                                                                                    |

**NOTE:** Common model specifications shown. For specific model specifications, features, and accessories, refer to the product specification sheet or visit the Strand web site at www.strandlighting.com for more details.

# 2. STUDIO PANEL DIMENSIONS

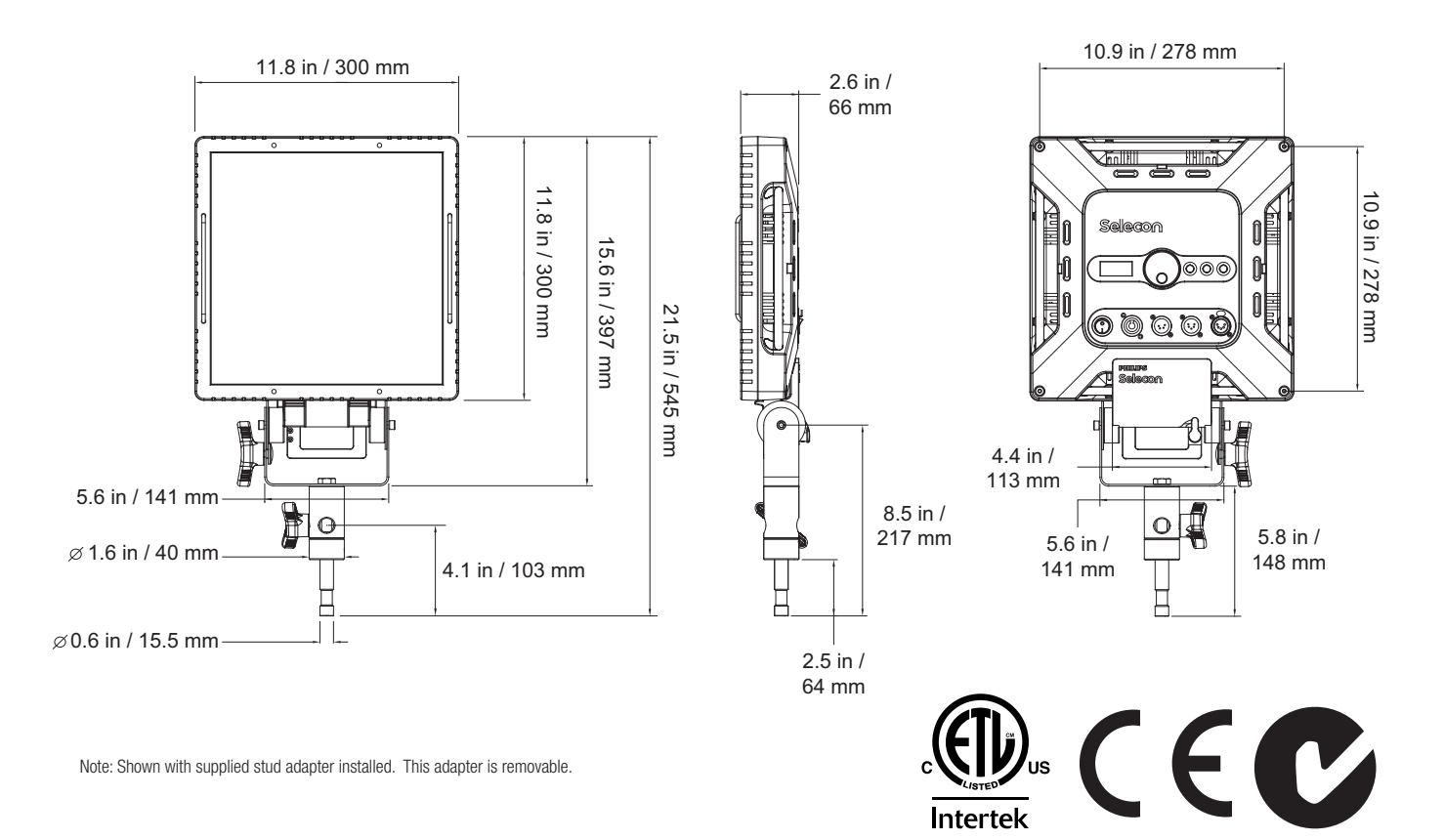

### AMERICAS

10911 Petal Street Dallas, TX 75235 Tel: +1 214-647-7880 Fax: +1 214-647-8039

### ASIA

Unit C, 14/F, Roxy Industry Centre 41-49 Kwai Cheong Road Kwai Chung, Kwai Tsing Hong Kong Tel: +852 2796 9786 Fax: +852 2798 6546

Room 1201, Freetown Tower D E 3rd Ring Rd S, 58 Chaoyang Qu Beijing Shi, China Tel: +8610-58674776 Fax: +8610-58674775

B-1-27, Dataran Cascades, No. 13A Jalan PJU 5/1 Kota Damansara PJU 5 47810 Petaling Jaya Selangor, Malaysia Tel: +60 3-7611 7302 Fax: +60 3-7629 4192

### EUROPE

Rondweg Zuid 85 Winterswijk 7102 JD Netherlands Tel: +31 543-542516 Fax: +31 543-542513

24 Sovereign Park Coronation Road Park Royal, London NW10 7QP United Kingdom Tel: +44 020 8965 3209

### OCEANIA

14H Vega Place Rosedale Auckland 0632 New Zealand Tel: +64 9-481-0100

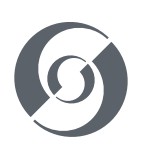

© 2019 Signify Holding. All rights reserved.

All trademarks are owned by Signify Holding or their respective owners. The information provided herein is subject to change, without notice. Signify does not give any representation or warranty as to the accuracy or completeness of the information included herein and shall not be liable for any action in reliance thereon. The information presented in this document is not intended as any commercial offer and does not form part of any quotation or contract, unless otherwise agreed by Signify. Data subject to change.

STUDIO PANEL LED Installation & User Manual

| Document no.: | 85-6375D    |
|---------------|-------------|
| Version date: | May 30 2019 |